First time registration:

| to www.citiprogram.org and click on the "Register" button locat                                                                                                    | ed in the blue log in box to the righ                                         |
|----------------------------------------------------------------------------------------------------|-------------------------------------------------------------------------------|
| he homepage.                                                                                                    |                                                                               |
| Reserve this cand Complex X +                                                                                                    |                                                                               |
| C D C A = https://about.citiprogram.org                                                                                                    | \$ U 2                                                                        |
| Started 🥨 WMU Webex 🚺 Closing 🦧 2018 Requirements (20 💴 IRB- Template Previe 🙀 Cayuse Research Suite 🔘 Enterprise Email and G 🧔 webutilut.wmich.edu/ 🔅 WExchange 🦤 t                                                                  | Weshington Post 🦁 Research and Innovati 🛅 LinkedIn Learning: Onl 🔅 🗋 Other Bo |
| Courses Organizations - Individuals - About                                                                                                    | Support FAQ Contact Us                                                        |
|                                                                                                    |                                                                               |
|                                                                                                    |                                                                               |
|                                                                                                    |                                                                               |
|                                                                                                    |                                                                               |
|                                                                                                    |                                                                               |
|                                                                                                    |                                                                               |
|                                                                                                    |                                                                               |
| LOG IN LOG IN THROUGH MY ORGANIZATION REGISTER                                                                                                    |                                                                               |
|                                                                                                    |                                                                               |
|                                                                                                    | _                                                                             |
| CITI - Learner Registration                                                                                                    | Under "Select Your                                                            |
| -                                                                                                    | Organization                                                                  |
| Steps: 1 2 3 4                                                                                                    |                                                                               |
| -                                                                                                    | Affiliation"                                                                  |
|                                                                                                    | Torre Western                                                                 |
|                                                                                                    |                                                                               |
| ielect Your Organization Affiliation                                                                                                    | Type western                                                                  |
| select Your Organization Affiliation                                                                                                    | Michigan University                                                           |
| ielect Your Organization Affiliation This option is for persons affiliated with a CITI Program subscriber organization.                                                                                                    | Michigan University                                                           |
| This option is for persons affiliated with a CITI Program subscriber organization.                                                                                                    | Michigan University                                                           |
| elect Your Organization Affiliation<br>This option is for persons affiliated with a CITI Program subscriber organization.<br>To find your organization, enter its name in the box below, then pick from the list of choices provided. | Michigan University                                                           |
| elect Your Organization Affiliation<br>This option is for persons affiliated with a CITI Program subscriber organization.<br>To find your organization, enter its name in the box below, then pick from the list of choices provided. | Michigan University                                                           |
| This option is for persons affiliated with a CITI Program subscriber organization.<br>To find your organization, enter its name in the box below, then pick from the list of choices provided.                                        | Michigan University                                                           |
| Select Your Organization Affiliation This option is for persons affiliated with a CITI Program subscriber organization. To find your organization, enter its name in the box below, then pick from the list of choices provided.      | Michigan University                                                           |
| Select Your Organization Affiliation This option is for persons affiliated with a CITI Program subscriber organization. To find your organization, enter its name in the box below; then pick from the list of choices provided.      | Michigan University                                                           |
| iselect Your Organization Affiliation This option is for persons affiliated with a CITI Program subscriber organization. To find your organization, enter its name in the box below; then pick from the list of choices provided.     | Michigan University                                                           |
| This option is for persons affiliated with a CITI Program subscriber organization. To find your organization, enter its name in the box below, then pick from the list of choices provided.                                           | Michigan University                                                           |

| Steps: 1 2 3 4                                                                                                    | Select "Western Michigan<br>University (SS0)                                                                                                    |
|----------------------------------------------------------------------------------------------------|----------------------------------------------------------------------------------------------------|
| Select Your Organization Affiliation                                                                                                    |                                                                                                    |
| This option is for persons affiliated with a CITI Program subscriber organization.                                                                                                    | Review Service and                                                                                                    |
| To find your organization, enter its name in the box below, then pick from the list of choices provided. 🥹                                                                                                    | Privacy Policy; you must                                                                                                    |
| Western Michigan University (SSQ)                                                                                                    | agree to proceed.                                                                                                    |
|                                                                                                    |                                                                                                    |
| Sinde Sim On (SCO) requires a username and password issued by Western Michigan University                                                                                                    | Check "I AGREE to the                                                                                                    |
| single sign on (SSO) requires a username and password issued by western micrigan oniversity.                                                                                                    | Terms of Service and                                                                                                    |
| I AGREE to the <u>Terms of Service</u> and <u>Privacy Policy</u> for accessing CITI Program materials. I affirm that I am an affiliate of Western Michigan University.                                                                                                    | Privacy Policy for                                                                                                    |
|                                                                                                    | accessing CITI Program                                                                                                    |
| Log In with Western Michigan University <b>or</b> Create a CITI Program account                                                                                                    | materials."                                                                                                    |
| or                                                                                                    |                                                                                                    |
|                                                                                                    | Check "I affirm that I an                                                                                                    |
| ndependent Learner Registration                                                                                                    | an affiliate of Western                                                                                                    |
|                                                                                                    | Michigan University."                                                                                                    |
| Log In with Western Michigan University or Crea                                                                                                    | Select "Log in with<br>Western Michigan<br>University                                                                                                    |
| Log In with Western Michigan University or Crea                                                                                                    | Select "Log in with<br>Western Michigan<br>University                                                                                                    |
| Log In with Western Michigan University or Crea                                                                                                    | Select "Log in with<br>Western Michigan<br>University                                                                                                    |
| Log In with Western Michigan University or Crea                                                                                                    | Select "Log in with<br>Western Michigan<br>University<br>1U credentials, follow prompts and                                                                                                    |
| Log In with Western Michigan University or Crea     Crea     Crea <tr< td=""><td>Select "Log in with<br/>Western Michigan<br/>University<br/>1U credentials, follow prompts and</td></tr<>                                                                                                    | Select "Log in with<br>Western Michigan<br>University<br>1U credentials, follow prompts and                                                                                                    |
| Log In with Western Michigan University       or       Crea         Image: Constraint of the second second se                                             | Select "Log in with<br>Western Michigan<br>University<br>AU credentials, follow prompts and<br>n the following that best aligns with                                                                                                    |
| Log In with Western Michigan University       or       Creating         Image: Construction of the state of the state of the                                              | Select "Log in with<br>Western Michigan<br>University<br>1U credentials, follow prompts and<br>1 the following that best aligns with<br>ct:                                                                                                    |
| .og In with Western Michigan University       or       Creation                                                                                                    | Select "Log in with<br>Western Michigan<br>University<br>1U credentials, follow prompts and<br>1 the following that best aligns with<br>ct:                                                                                                    |
| Log In with Western Michigan University       or       Creat         Image: Control of Control of Con                                             | Select "Log in with<br>Western Michigan<br>University<br>AU credentials, follow prompts and<br>the following that best aligns with<br>ct:<br>sponsible Conduct of Research                                                                                                    |
| Log In with Western Michigan University       or       Creation         Image: Constant of the state of the state of the stat                                             | Select "Log in with<br>Western Michigan<br>University<br>1U credentials, follow prompts and<br>the following that best aligns with<br>ct:<br>sponsible Conduct of Research<br>avioral Responsible Conduct of                                                                                                    |
| Log In with Western Michigan University       or       Creation         Image: Constant of the state of the state of the stat                                             | Select "Log in with<br>Western Michigan<br>University<br>AU credentials, follow prompts and<br>the following that best aligns with<br>ct:<br>sponsible Conduct of Research<br>avioral Responsible Conduct of<br>rse                                                                                                    |
| Log In with Western Michigan University       or       Creation         Image: Construction of the state of the state of the                                              | Select "Log in with<br>Western Michigan<br>University<br>4U credentials, follow prompts and<br>a the following that best aligns with<br>ct:<br>sponsible Conduct of Research<br>avioral Responsible Conduct of<br>rse<br>ce Responsible Conduct of Research                                                                   |
| Image: Descent state       Image: Descent state       Image: Descent state <td< td=""><td>Select "Log in with<br/>Western Michigan<br/>University<br/>AU credentials, follow prompts and<br/>a the following that best aligns with<br/>ct:<br/>sponsible Conduct of Research<br/>avioral Responsible Conduct of<br/>rse<br/>ce Responsible Conduct of Research</td></td<>                                                                                                    | Select "Log in with<br>Western Michigan<br>University<br>AU credentials, follow prompts and<br>a the following that best aligns with<br>ct:<br>sponsible Conduct of Research<br>avioral Responsible Conduct of<br>rse<br>ce Responsible Conduct of Research                                                                   |
| Log In with Western Michigan University       or       Creat         Image: Construction of the state of the state of the sta                                             | Select "Log in with<br>Western Michigan<br>University<br>AU credentials, follow prompts and<br>a the following that best aligns with<br>ct:<br>sponsible Conduct of Research<br>avioral Responsible Conduct of<br>rse<br>ce Responsible Conduct of Research                                                                   |
| Log In with Western Michigan University       or       Creat         Image: Control of the state of the state of                                             | Select "Log in with<br>Western Michigan<br>University<br>University<br>U credentials, follow prompts and<br>the following that best aligns with<br>ct:<br>sponsible Conduct of Research<br>avioral Responsible Conduct of<br>rse<br>ce Responsible Conduct of Research<br>sponsible Conduct of Research                       |
| Image: Constraint of the system of the system of the sy | Select "Log in with<br>Western Michigan<br>University<br>AU credentials, follow prompts and<br>a the following that best aligns with<br>ct:<br>sponsible Conduct of Research<br>avioral Responsible Conduct of<br>rse<br>ce Responsible Conduct of Research<br>sponsible Conduct of Research<br>sponsible Conduct of Research |